#### Wie erstelle ich eine Sprachaufnahme in einer Keynote auf dem iPad?

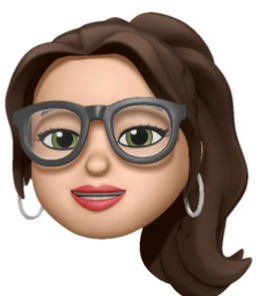

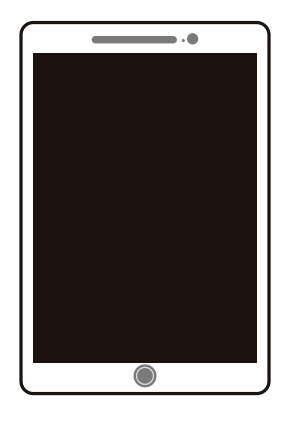

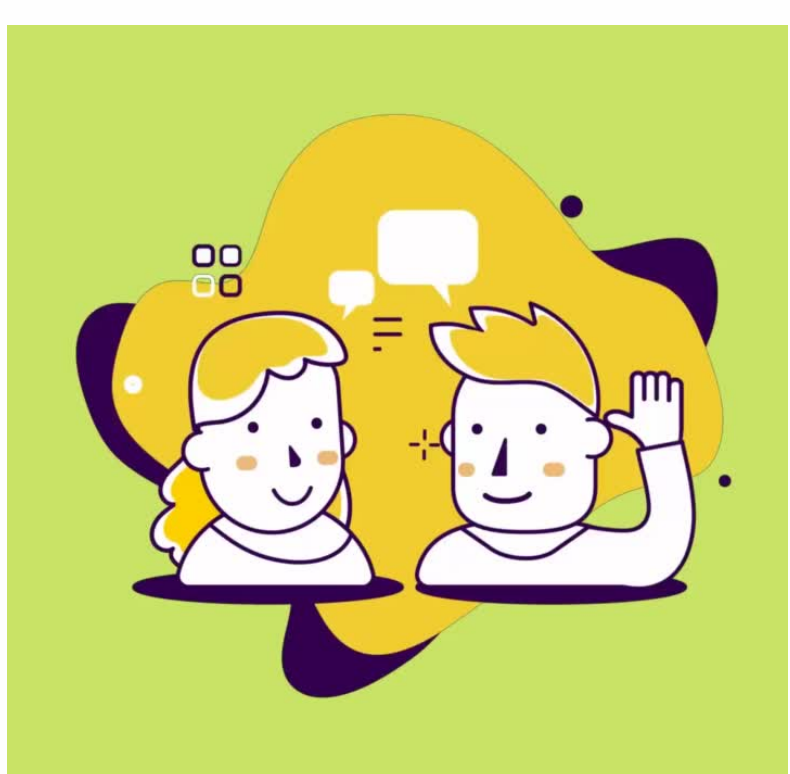

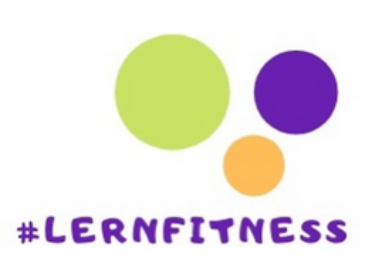

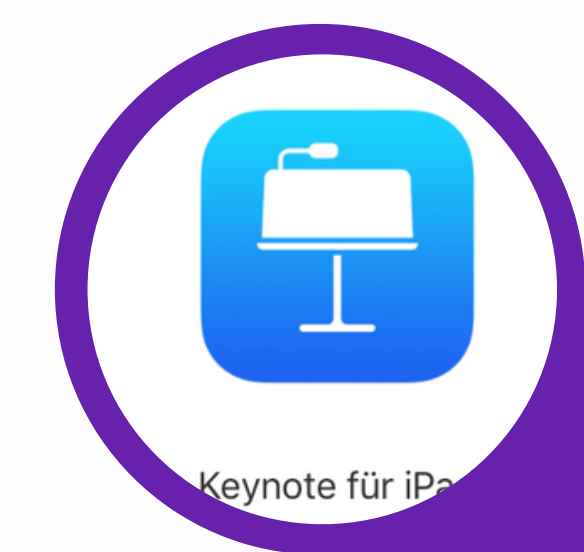

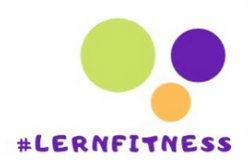

#### Gehe auf Bearbeiten

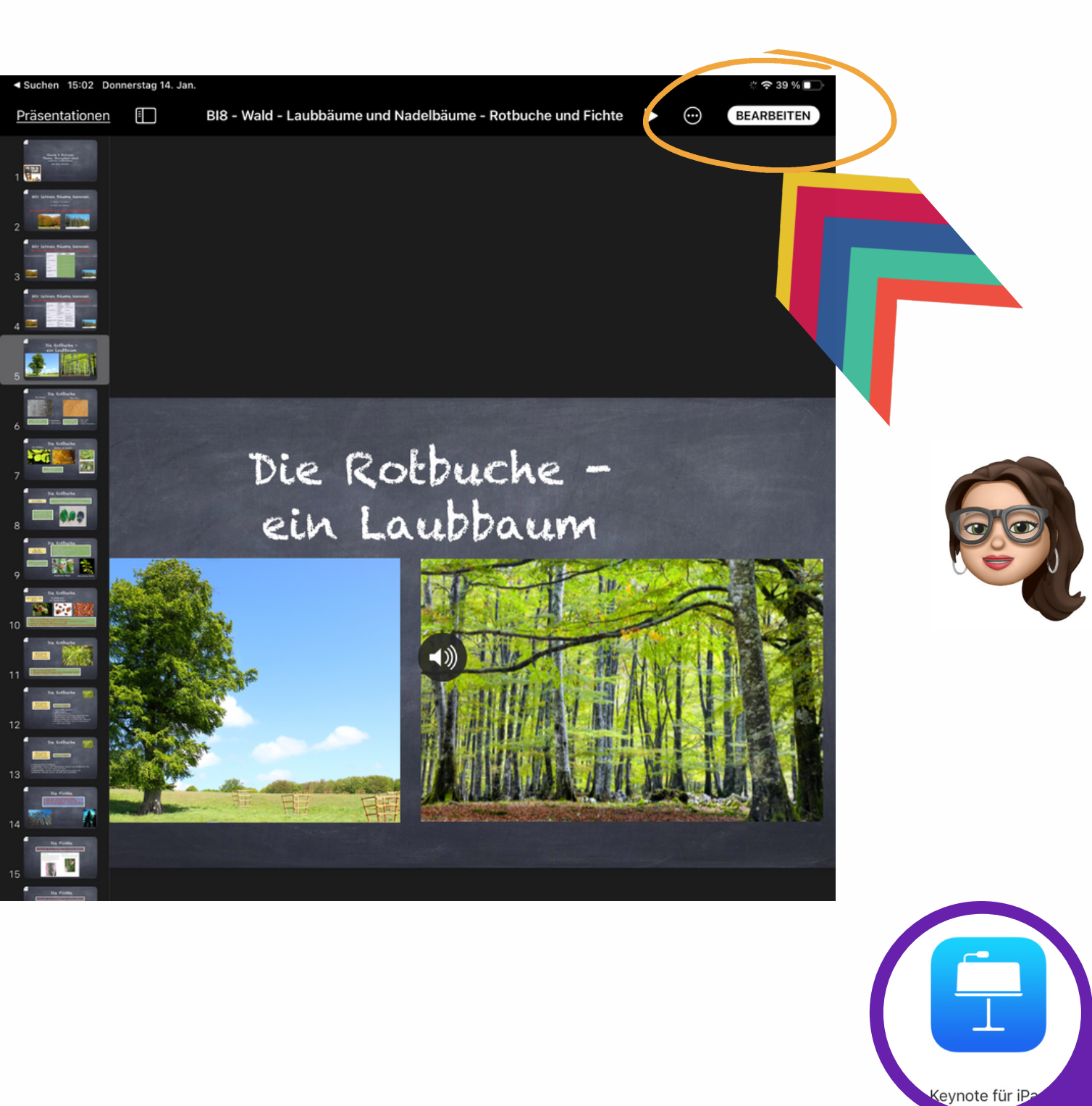

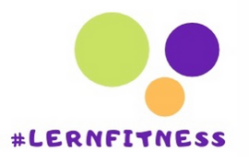

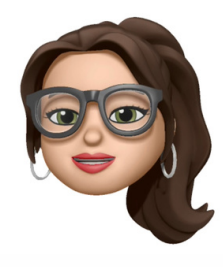

### Gehe auf +

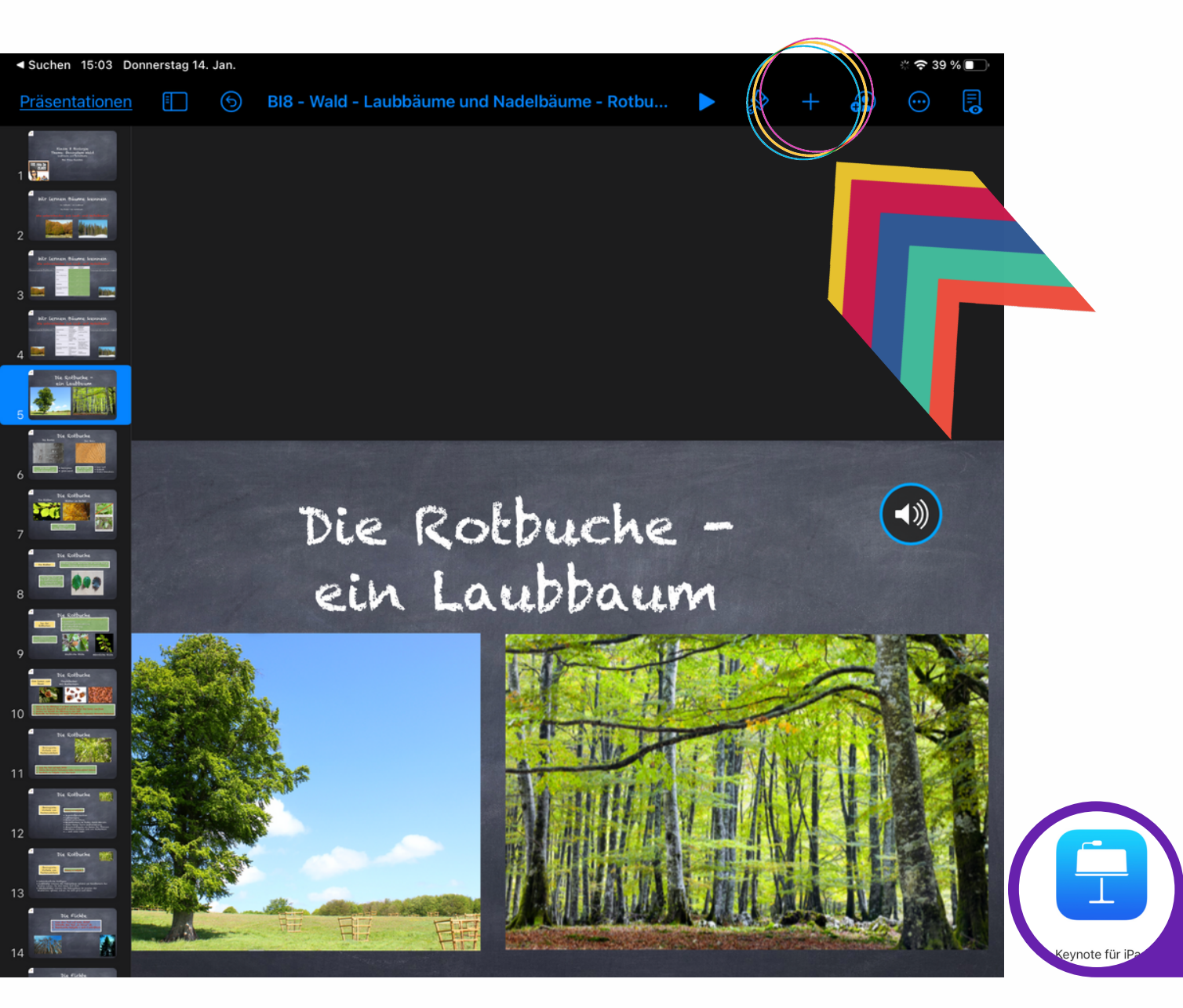

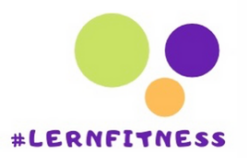

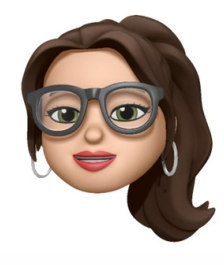

#### Gehe auf Audio aufnehmen

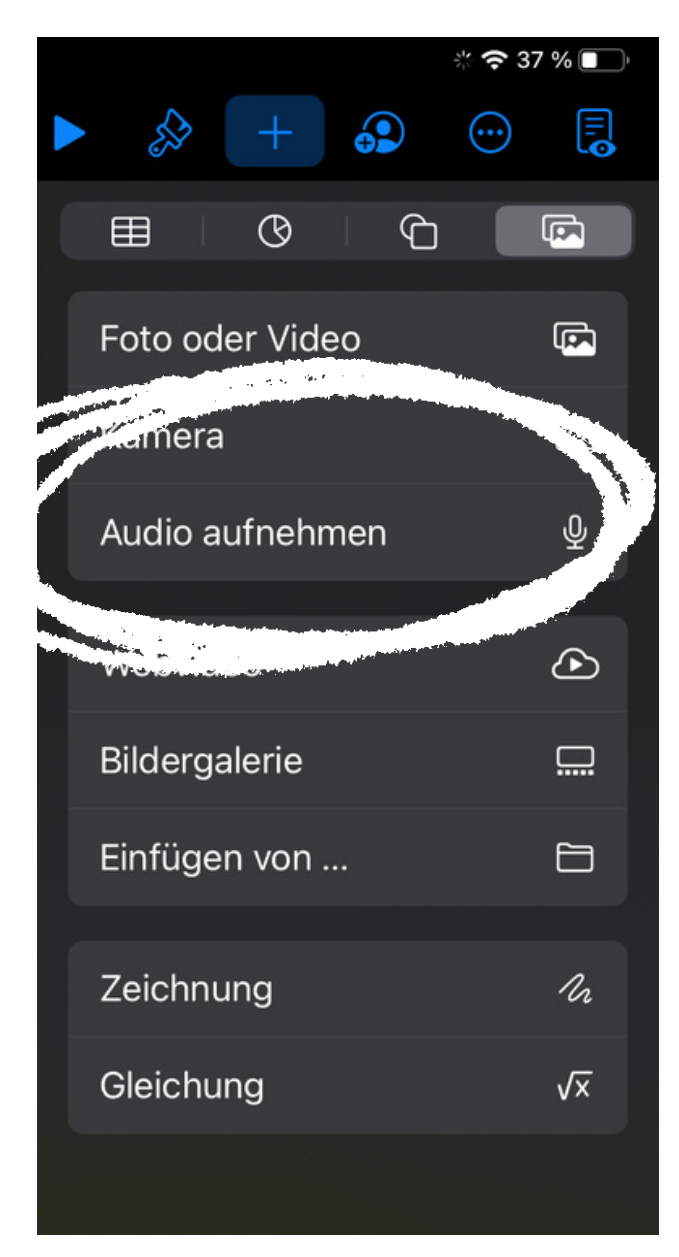

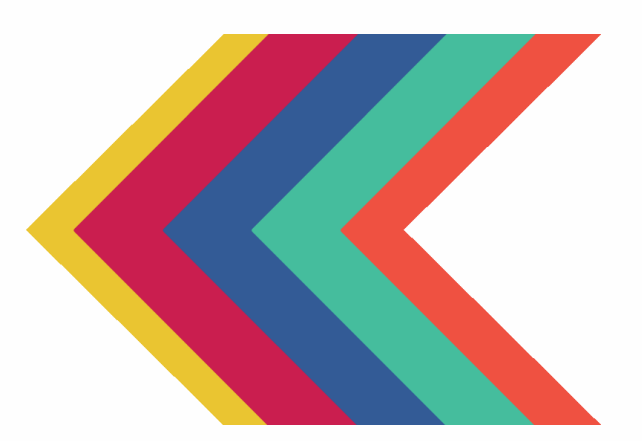

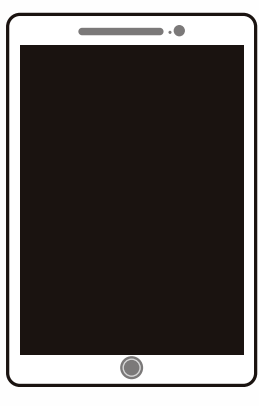

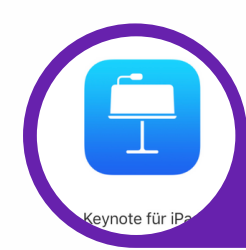

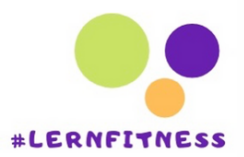

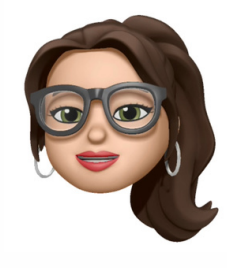

#### Es erscheint unten die Aufnahmeoption

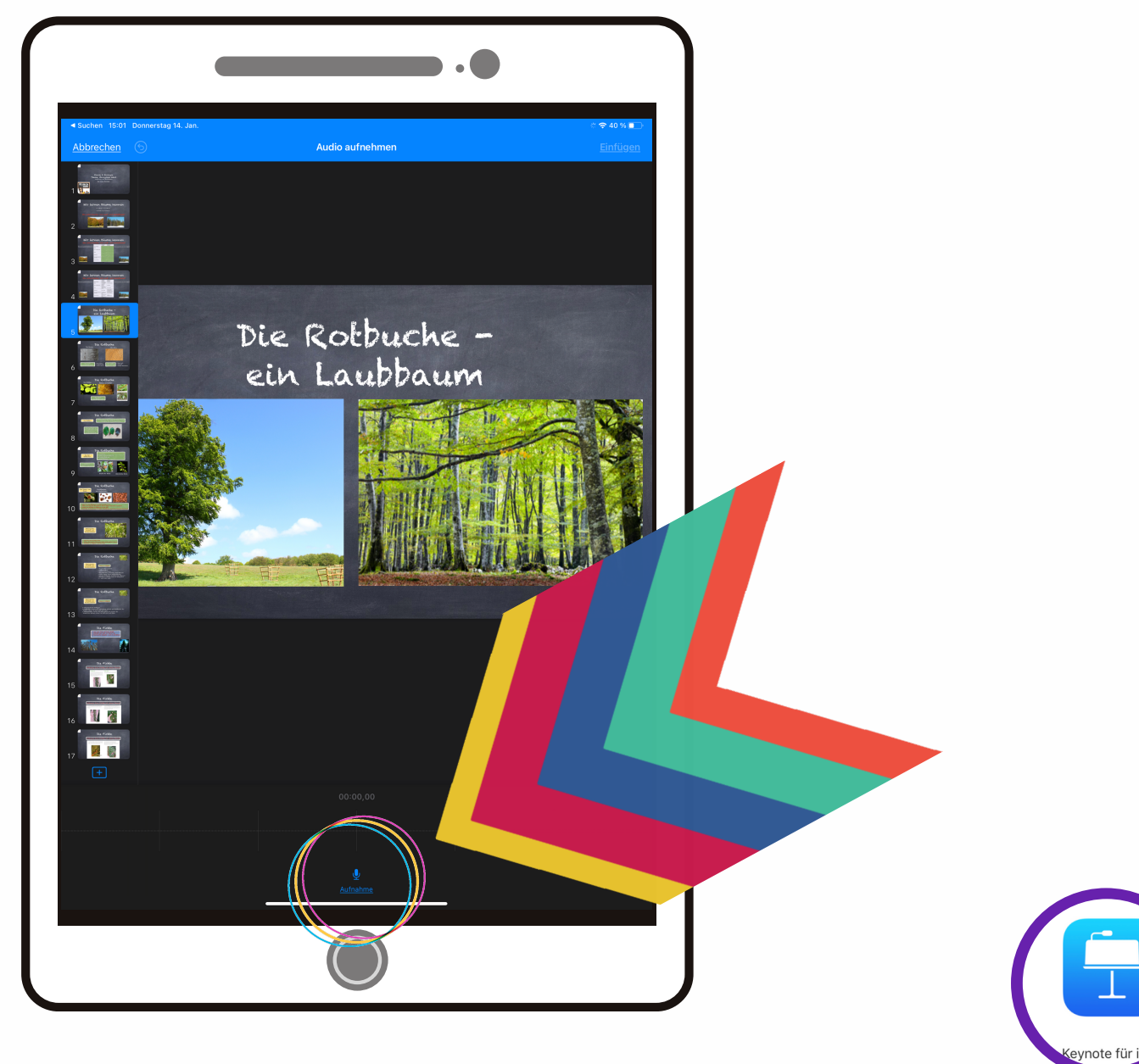

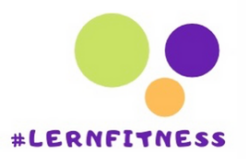

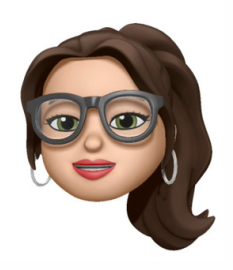

#### Es erscheint unten die Aufnahmeoption

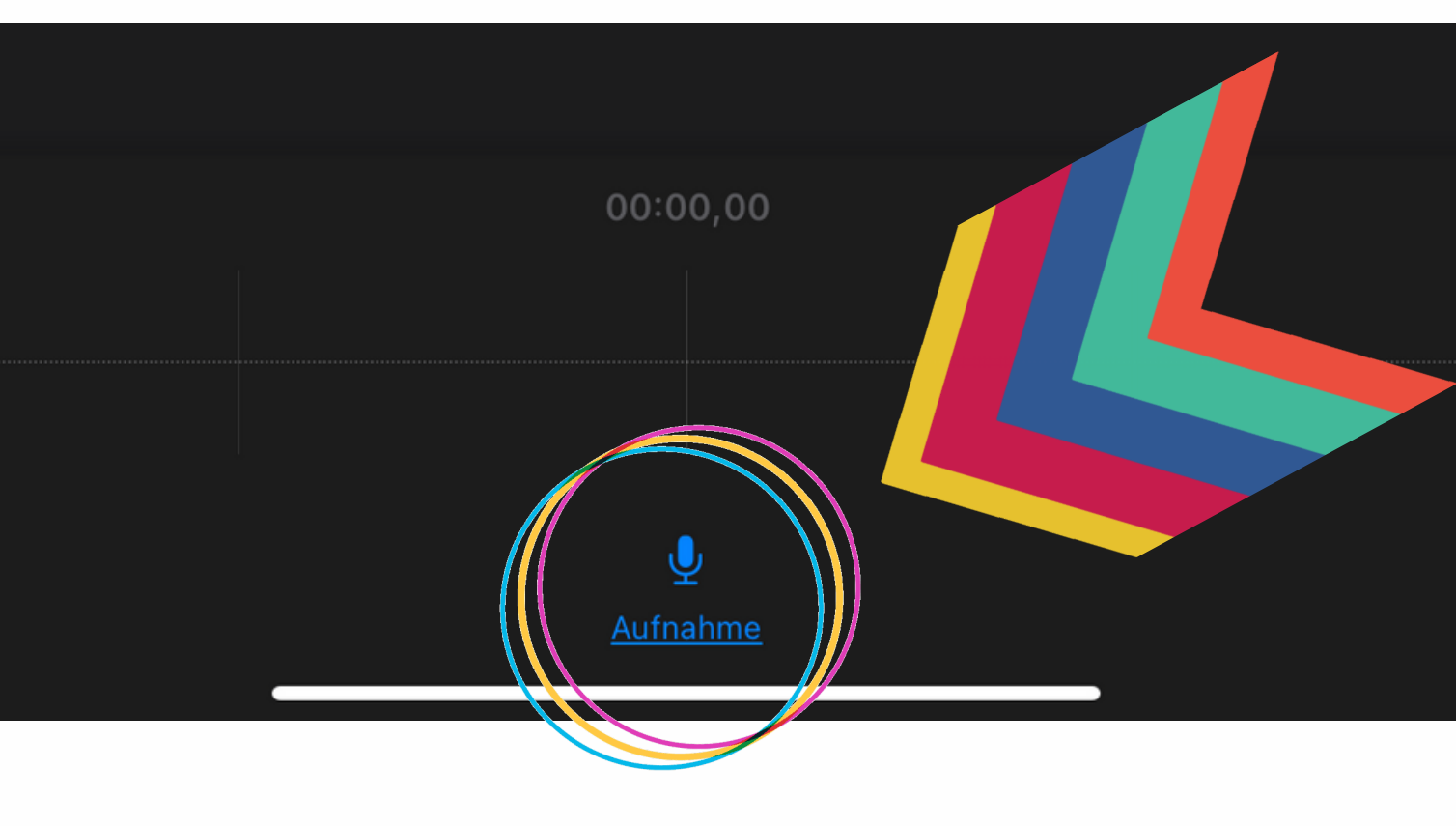

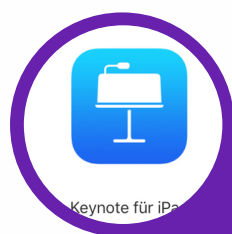

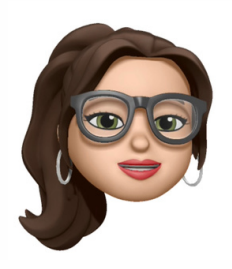

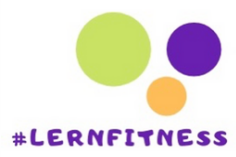

### Auf Aufnahme klicken

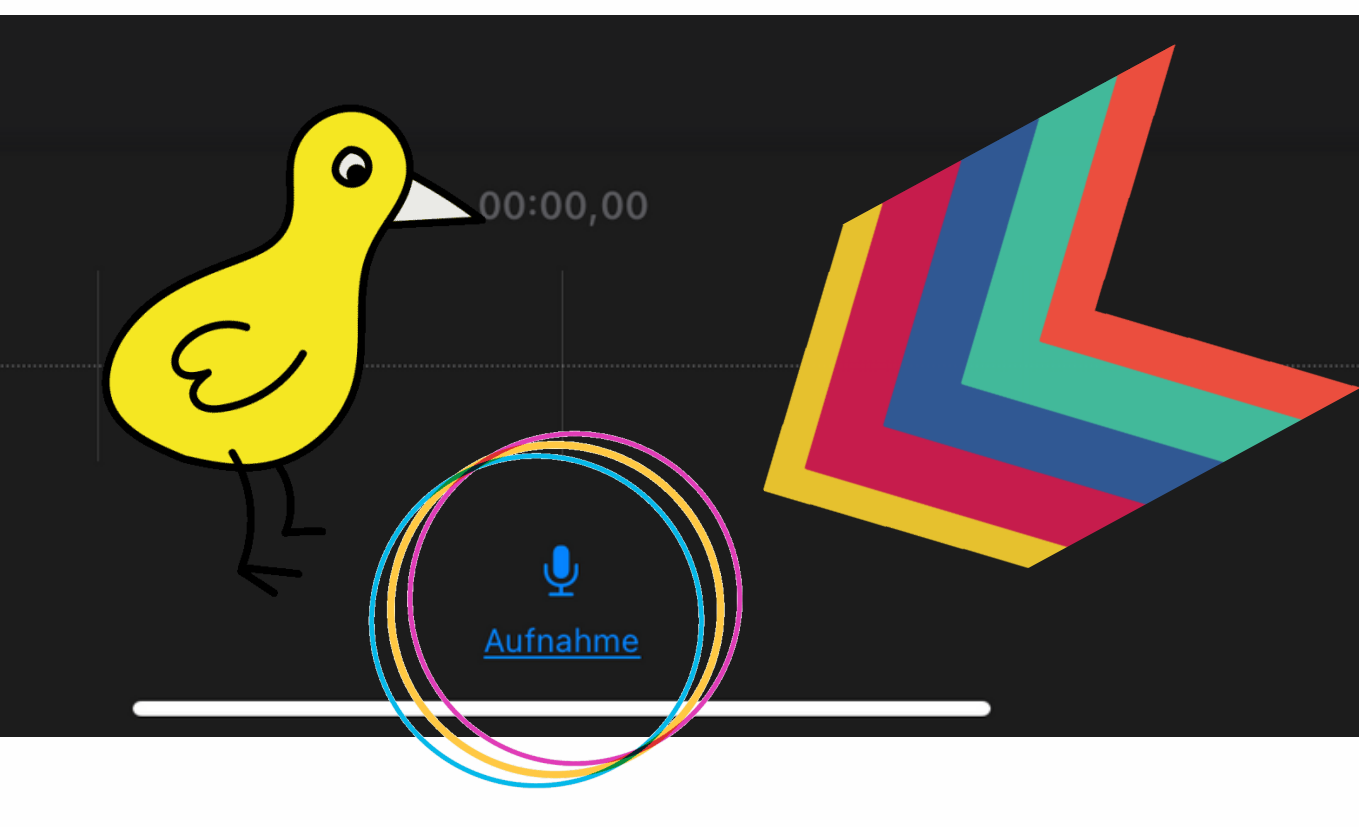

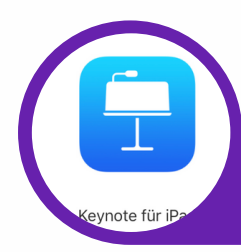

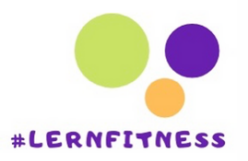

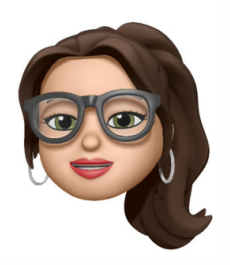

#### Die Aufnahme startet sofort

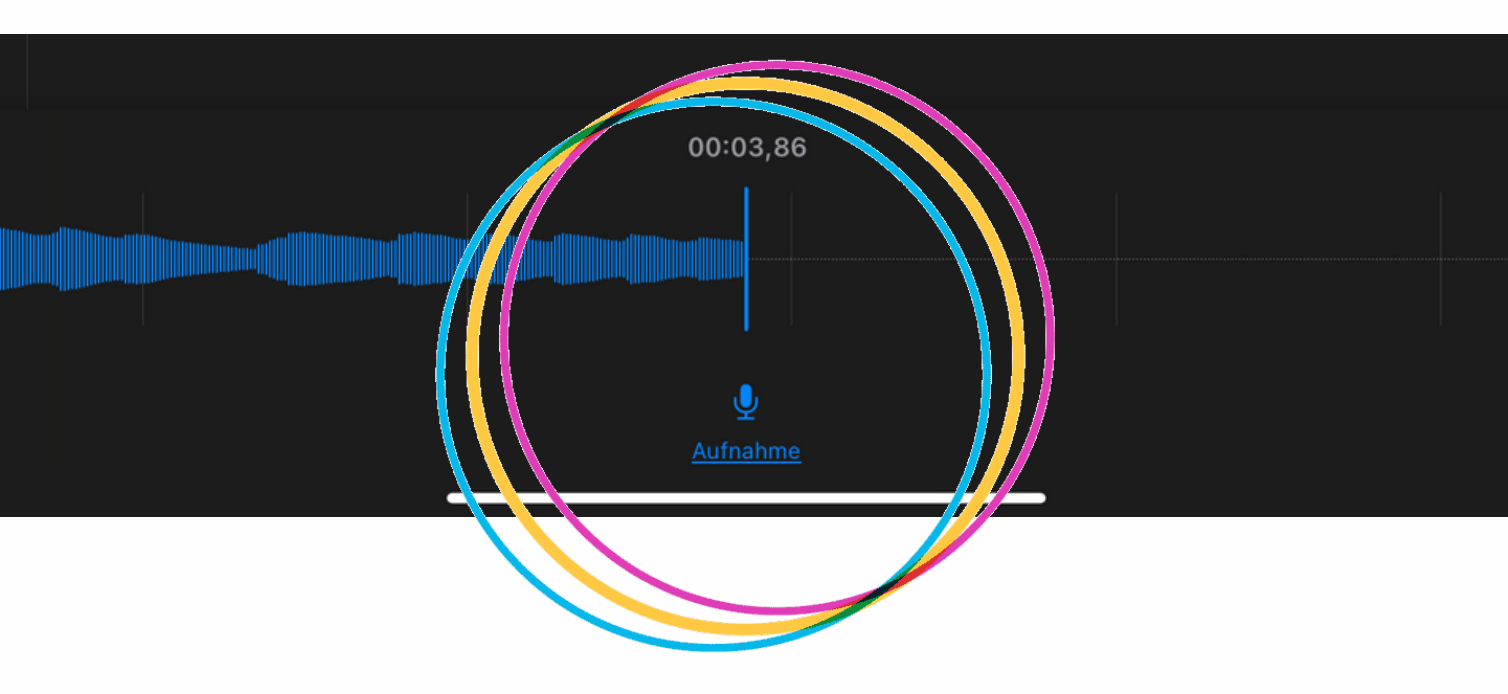

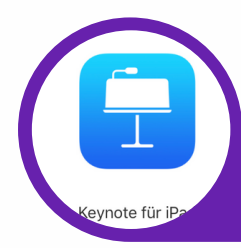

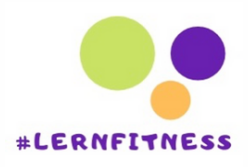

#### Wenn Du fertig bist: Auf Stoppen klicken

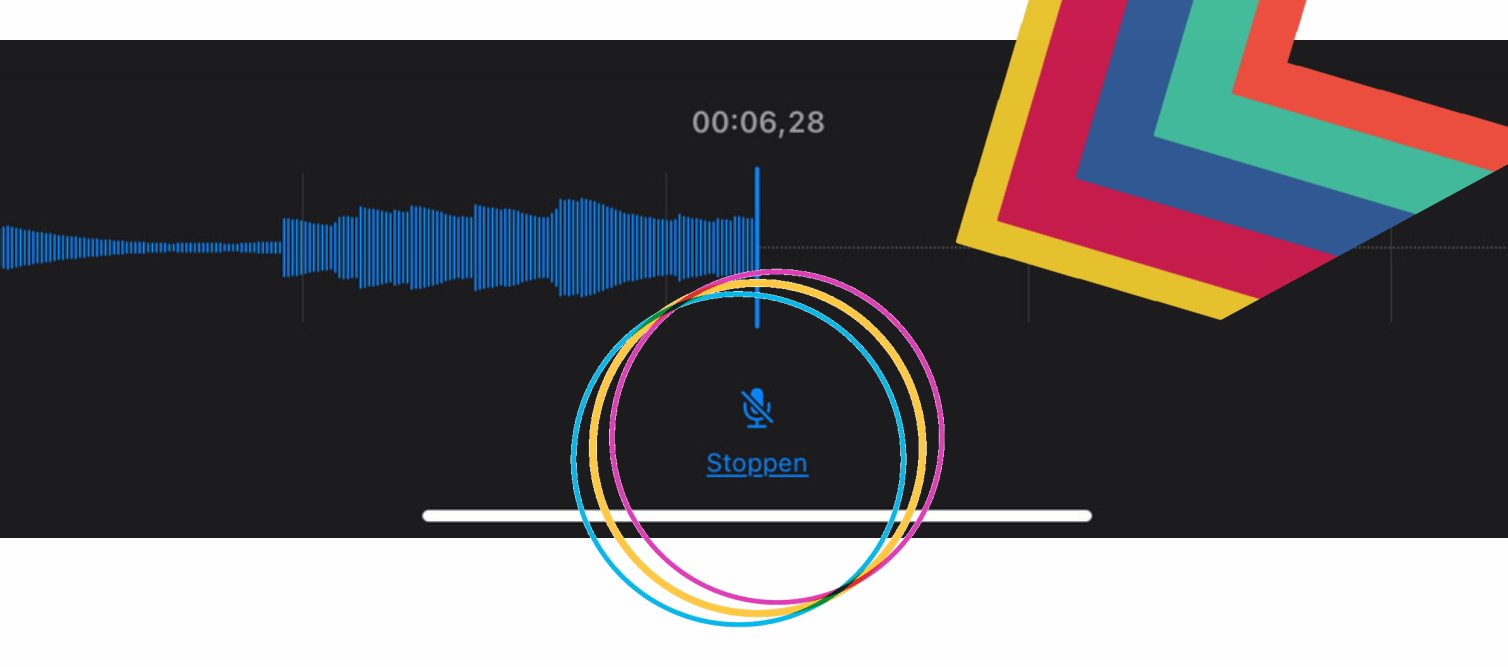

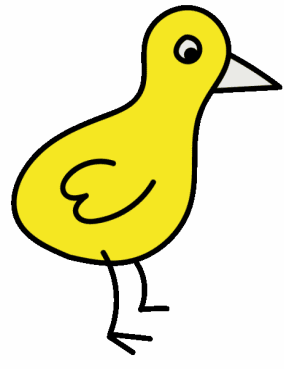

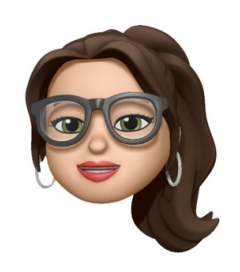

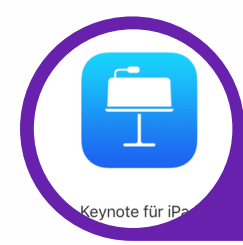

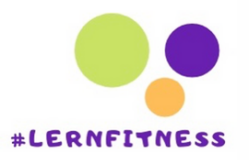

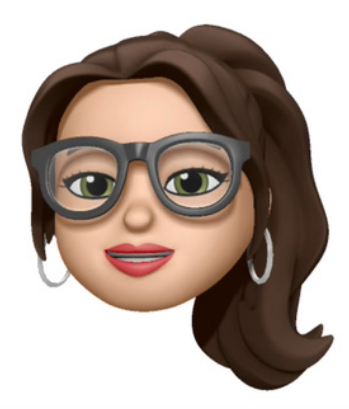

#### Wenn Du gestoppt hast, hast Du zwei Optionen:

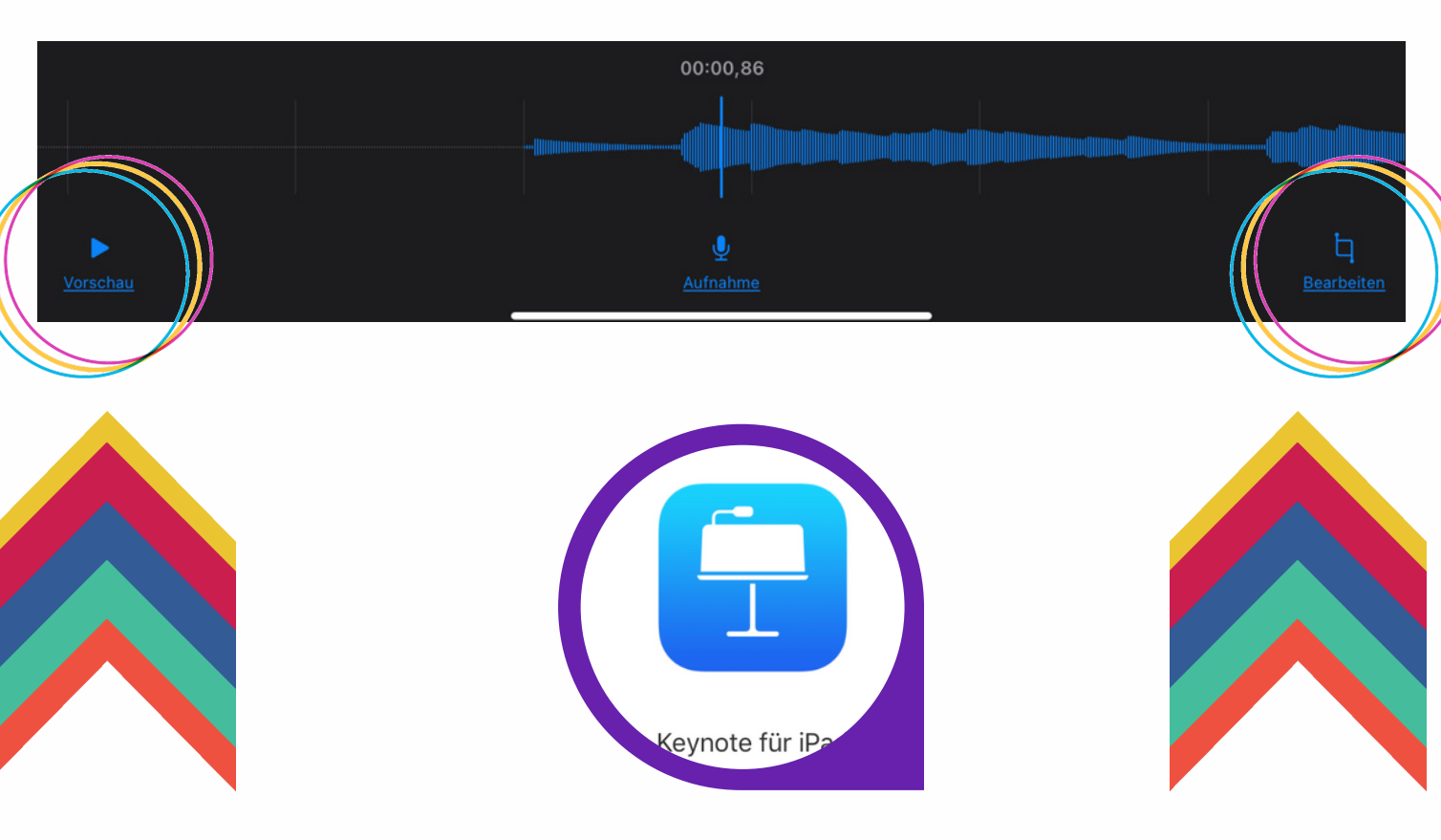

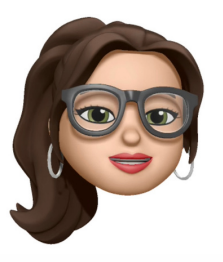

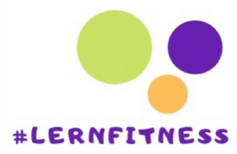

#### 1.Du kannst Dir zunächst Deine Audioaufnahme in der Vorschau anhören!

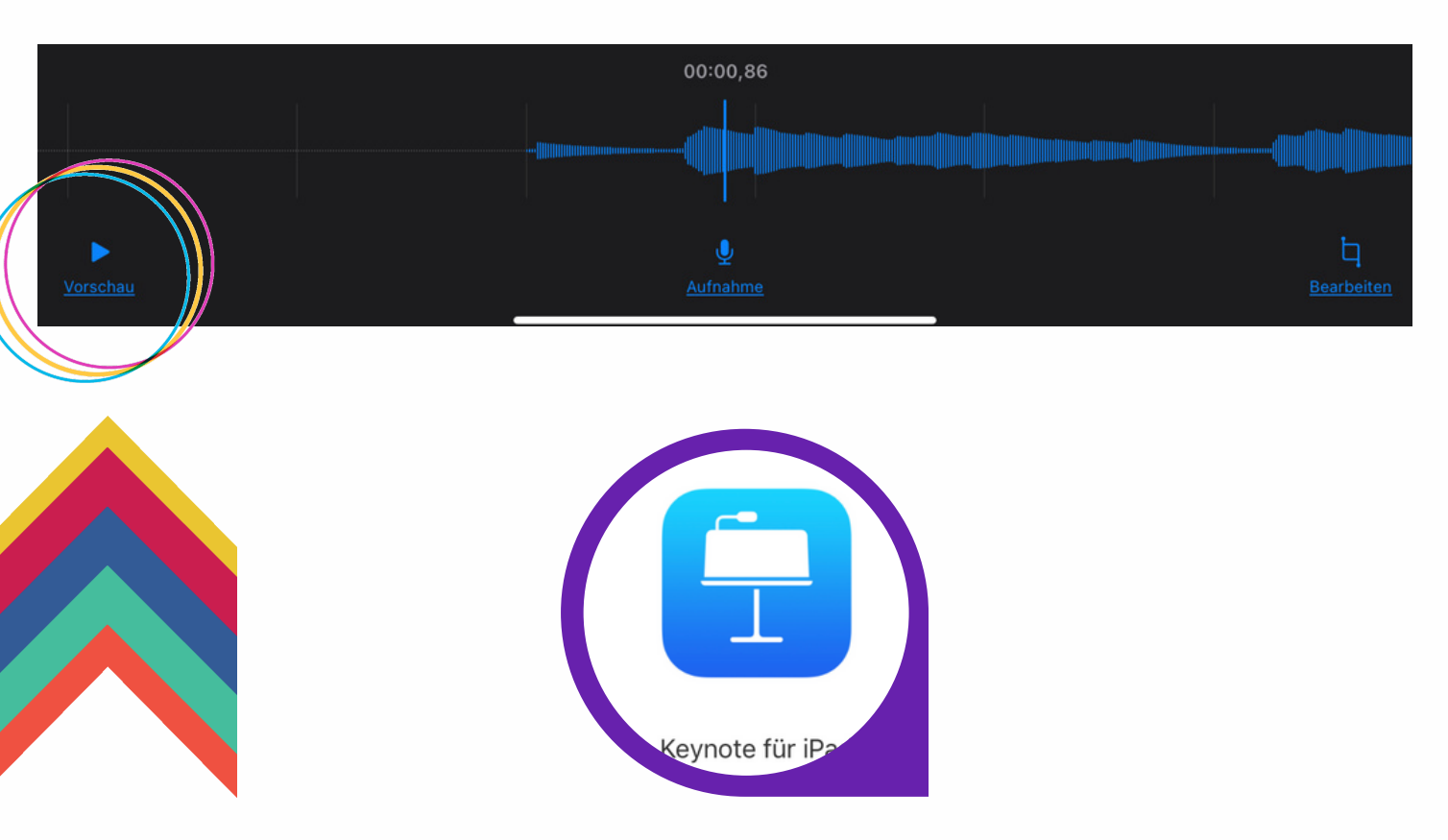

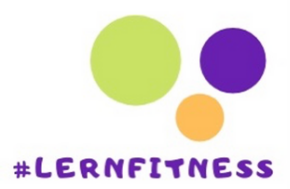

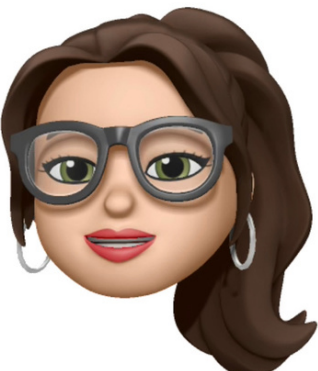

#### 2. Du kannst die Audioaufnahme weiter bearbeiten

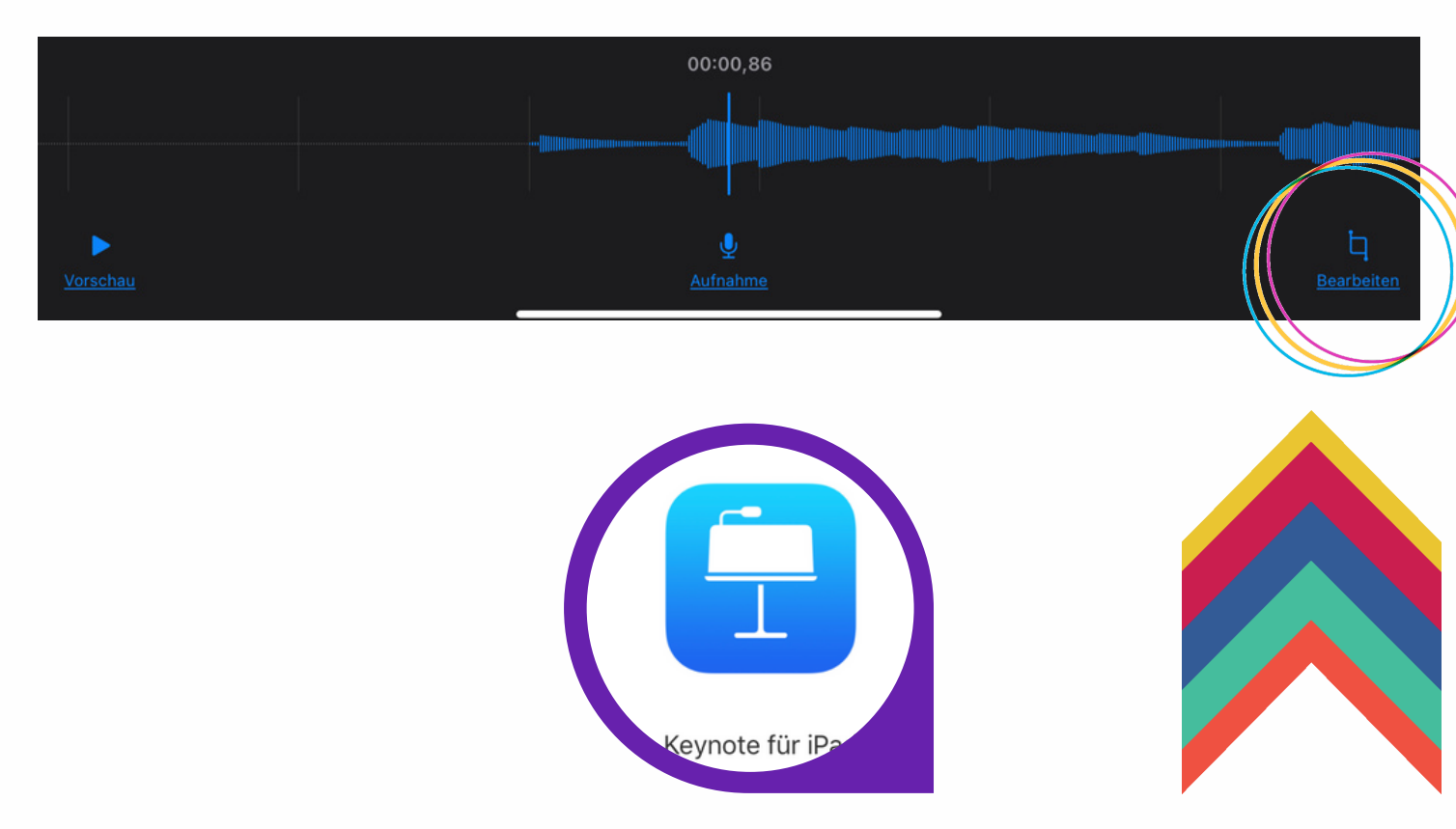

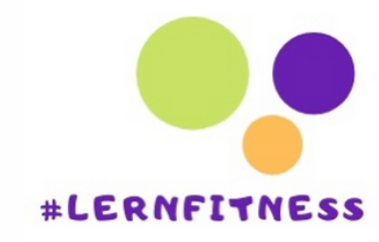

#### Unter dem Modus Bearbeiten kannst Du, z.B. die Audioaufnahme kürzen oder löschen:

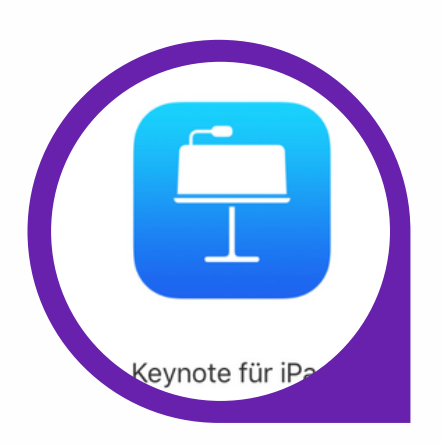

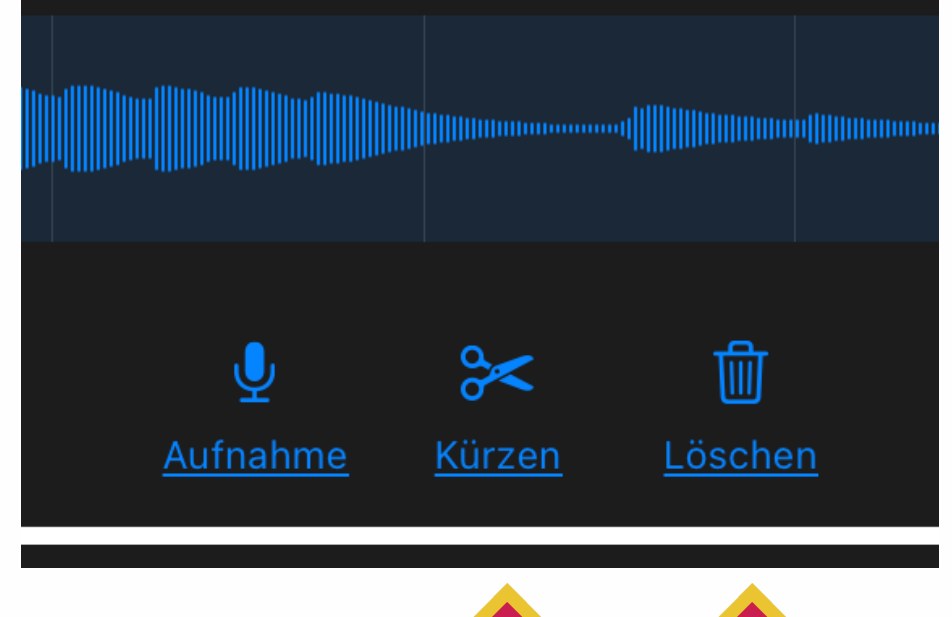

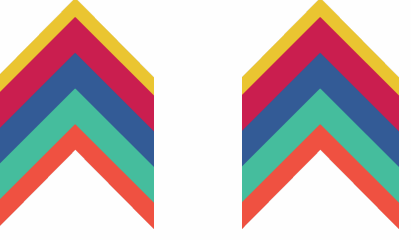

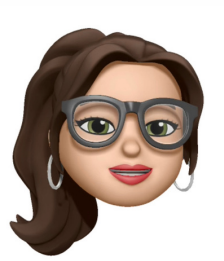

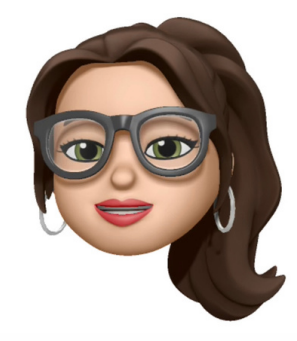

#### Wenn Du zufrieden bist Einfügen

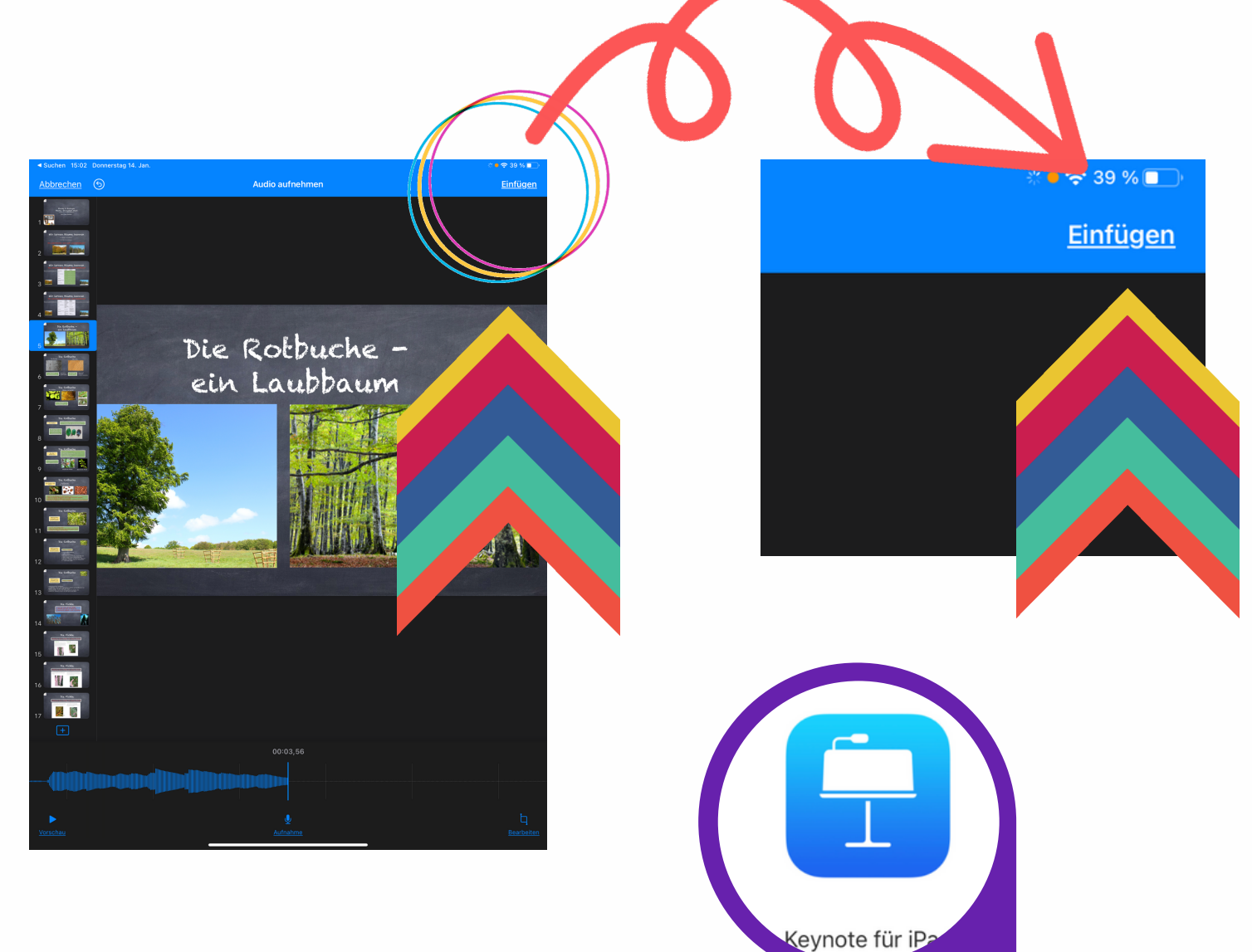

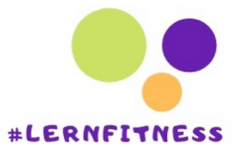

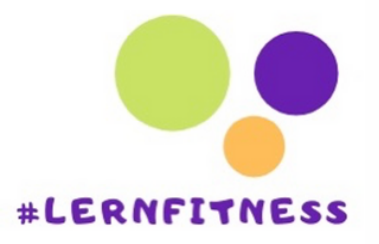

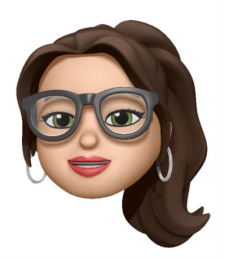

#### Audiosymbol erscheint Mitten auf der Folie

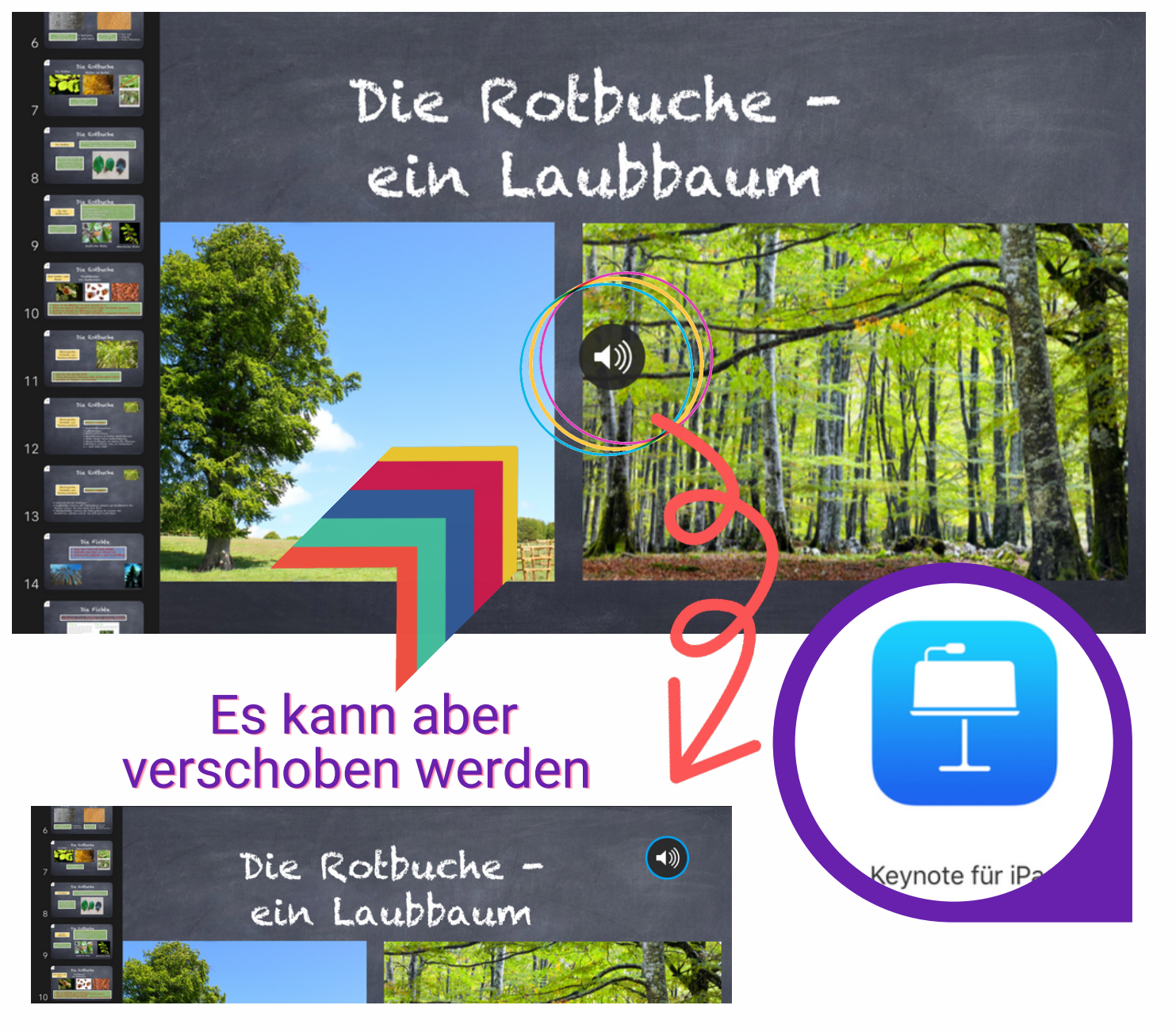

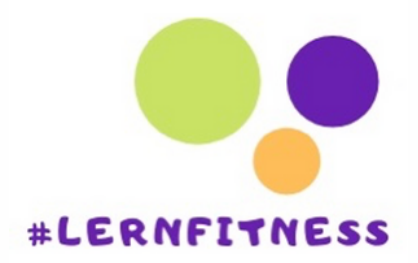

#### Wenn man auf das Lautsprecher-Icon

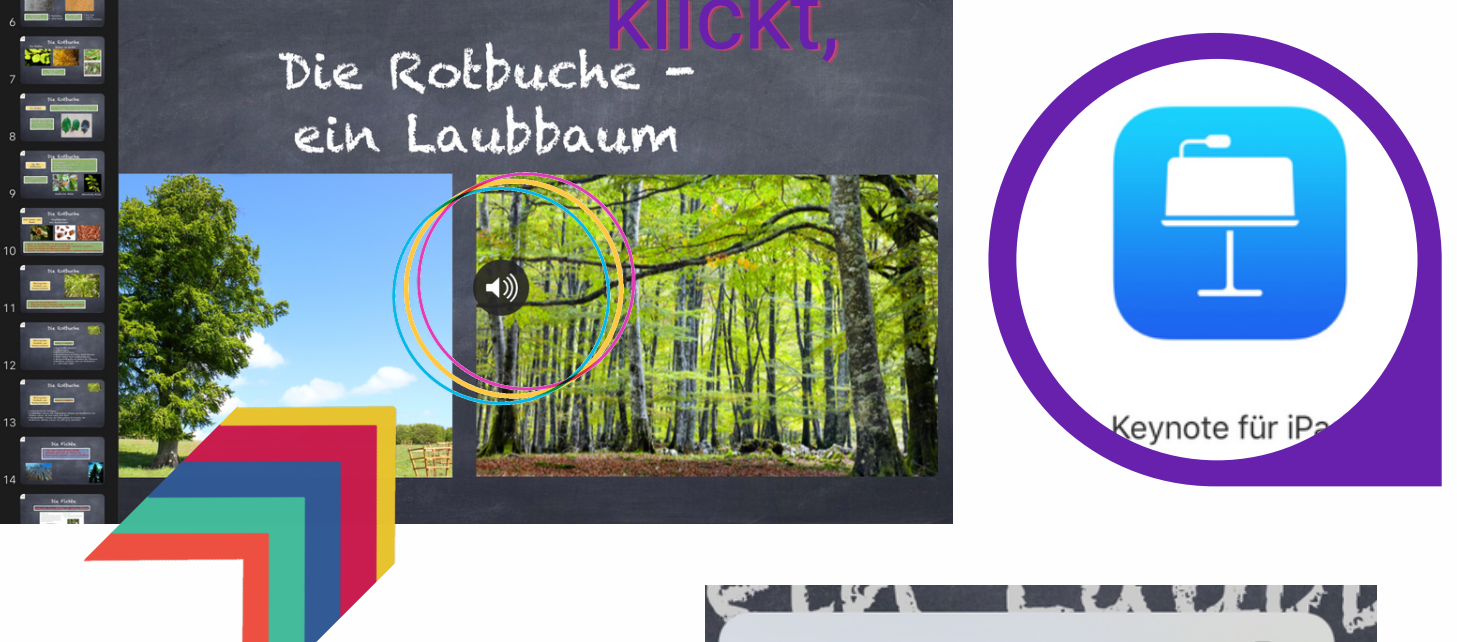

kann die Aufnahme erneut bearbeitet oder auch kopiert werden.

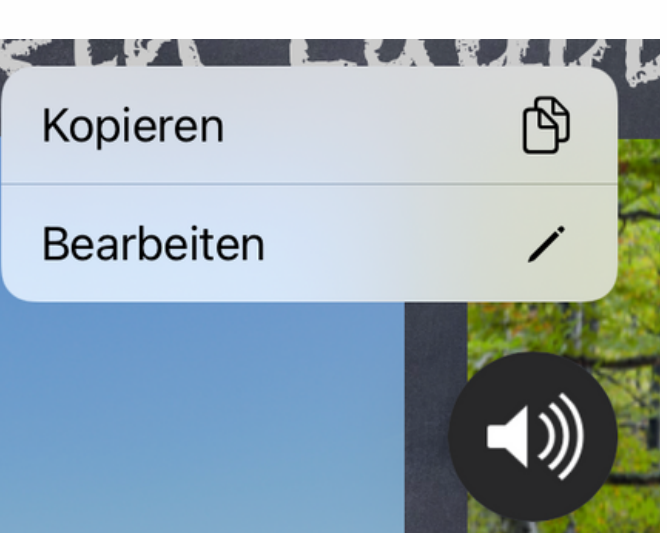

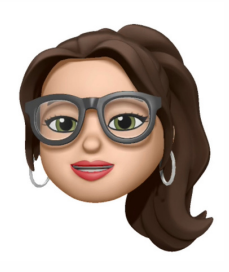

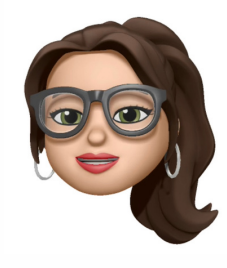

#### Wenn man auf das Ton-Icon drückt,

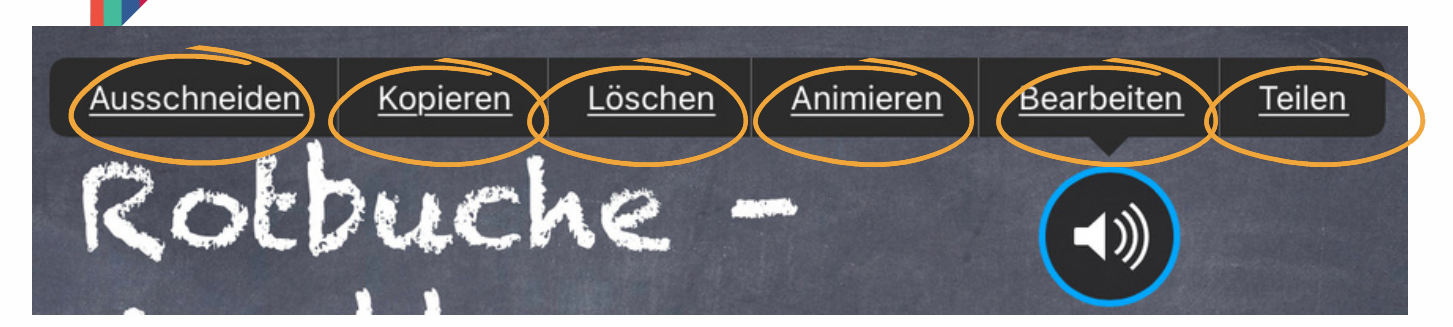

kann man die Aufnahme ausschneiden kopieren löschen animieren bearbeiten oder auch teilen

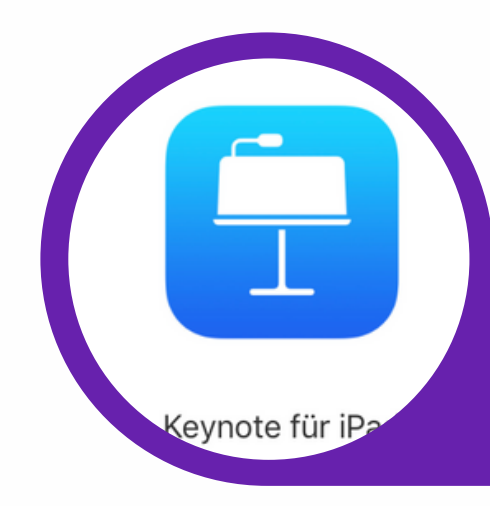

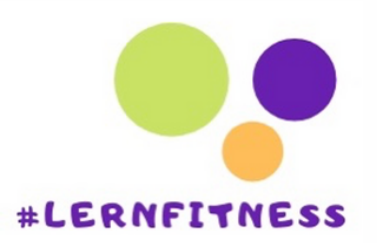

Die Rotbuche ein Laubbaum

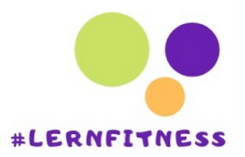

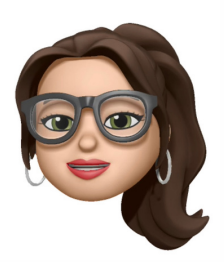

# Wenn Du auf animieren gehst,

#### kannst Du auswählen, wann die Audio starten soll

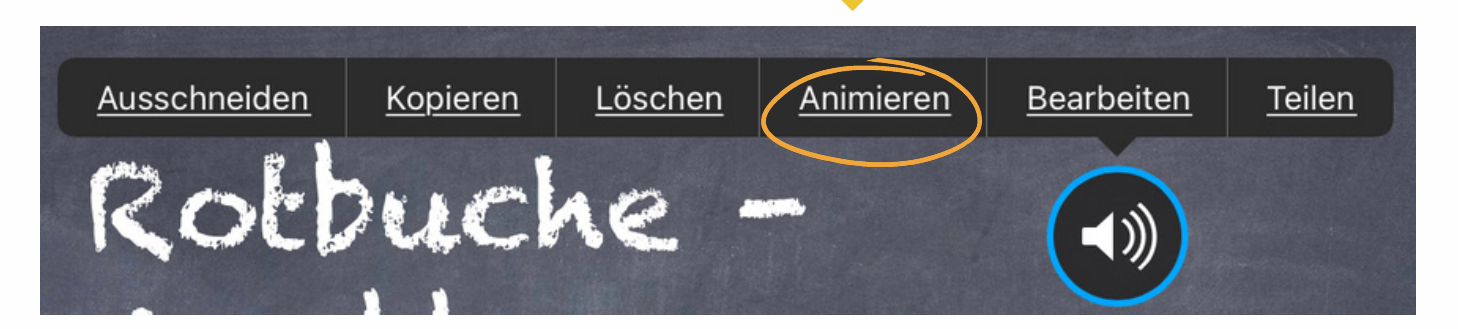

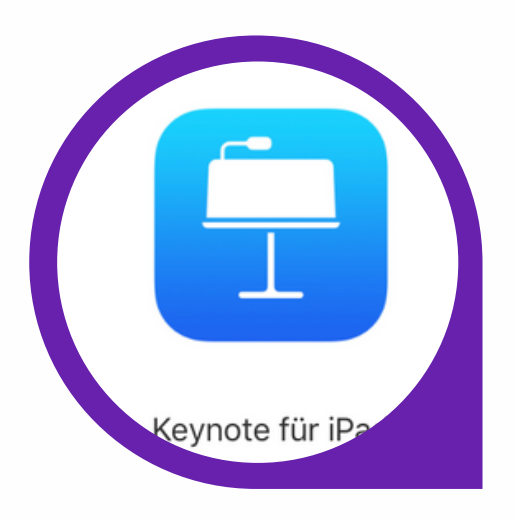

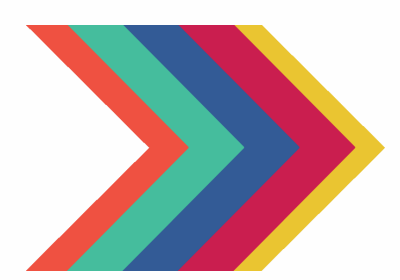

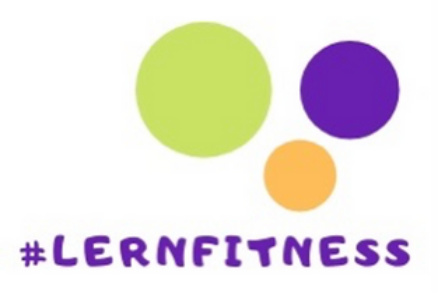

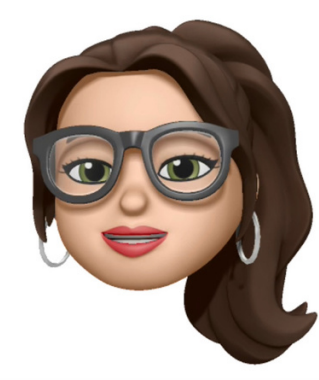

Die Audio starten je nach Einstellung per Tippen oder nach Übergang

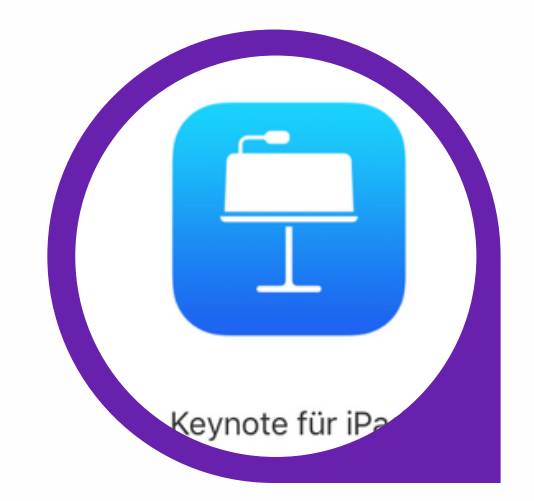

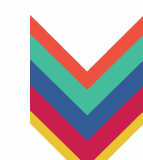

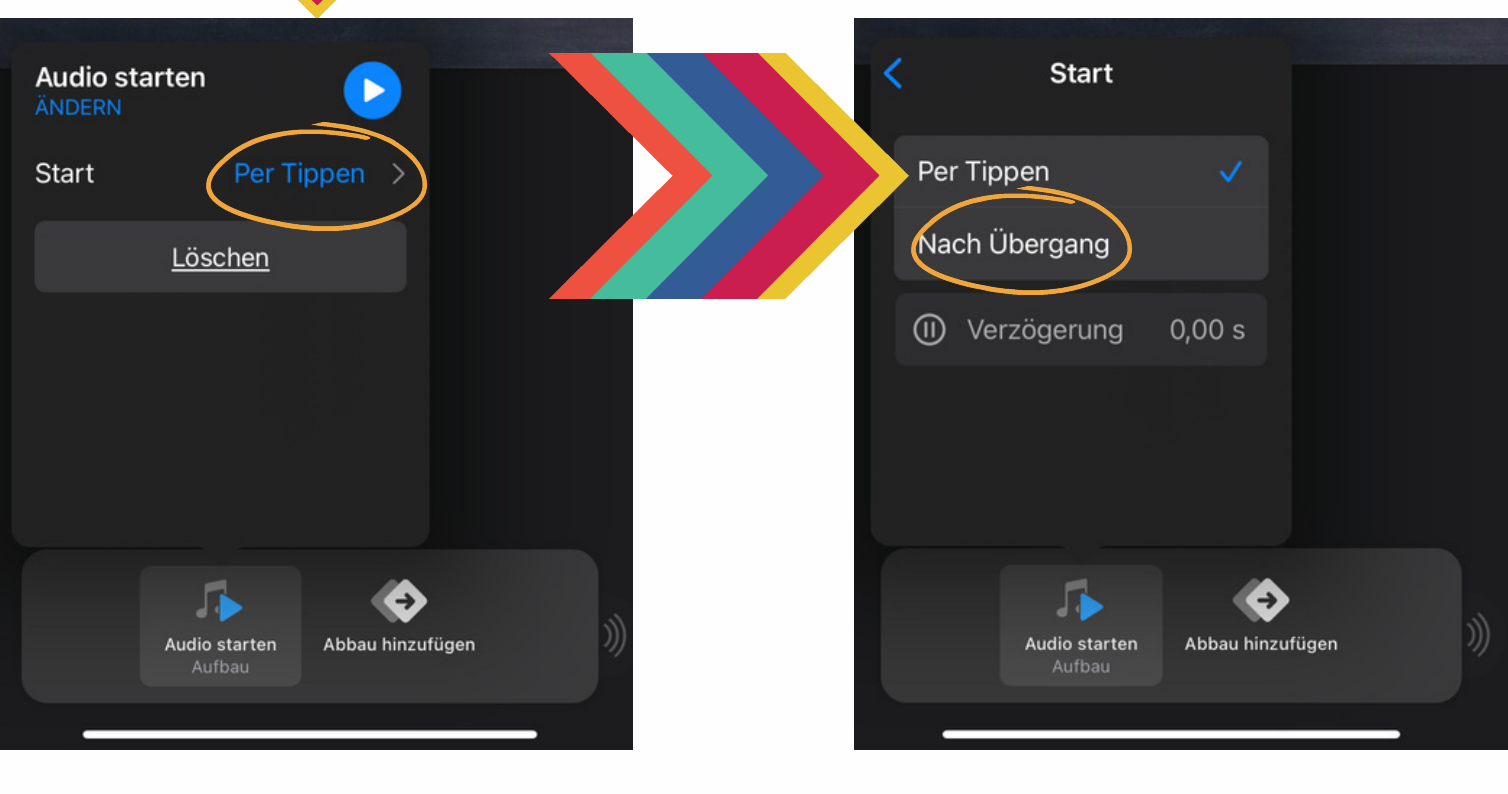

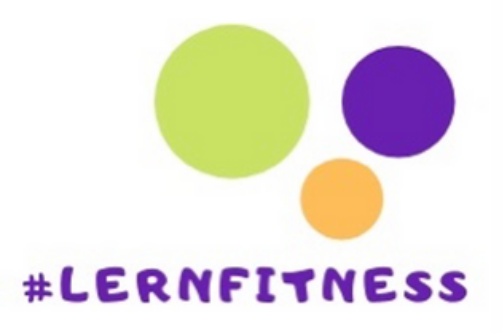

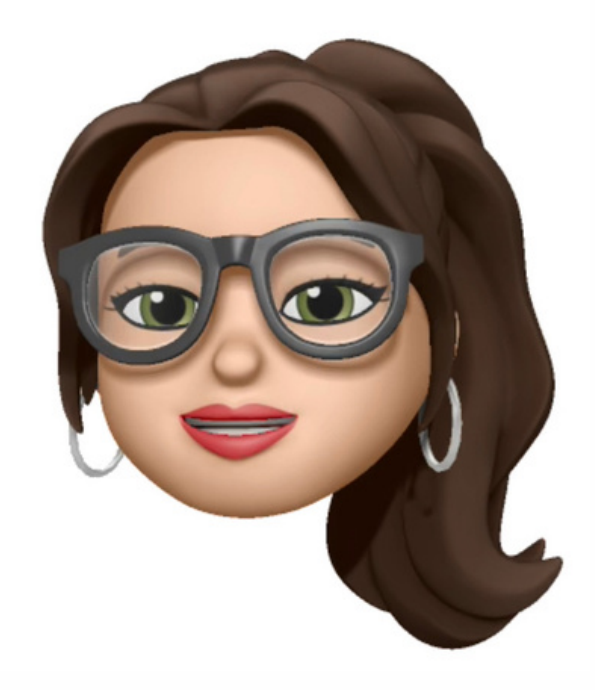

## Viel Erfolg!

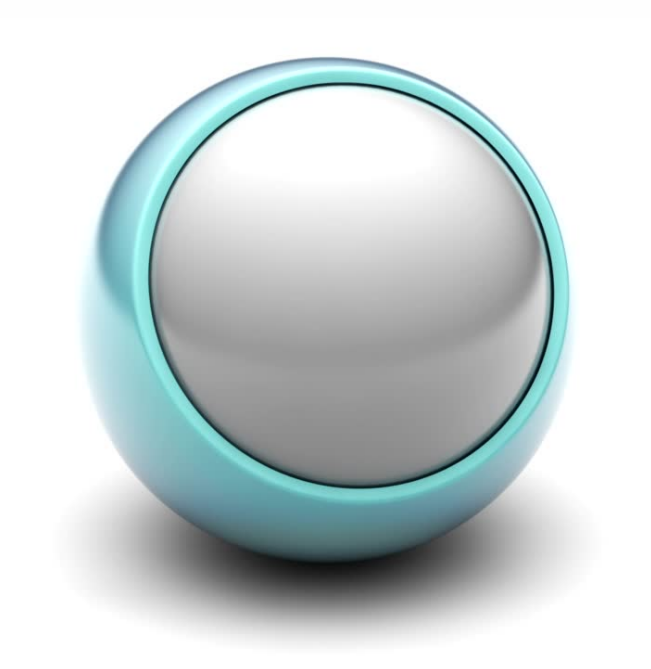